#### VOUS ÊTES UN ESAT

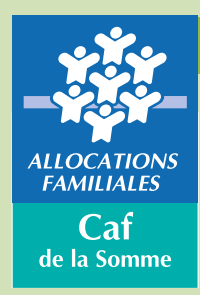

Vous devez fournir à la Caf de la Somme, un certificat d'emploi pour vos salariés beneficiaires de l'AAH. La Caf vous invite à à transmettre ces données par internet en 5 étapes. Les informations sont ainsi transmises plus rapidement et vous évitent les frais d'affranchissement.

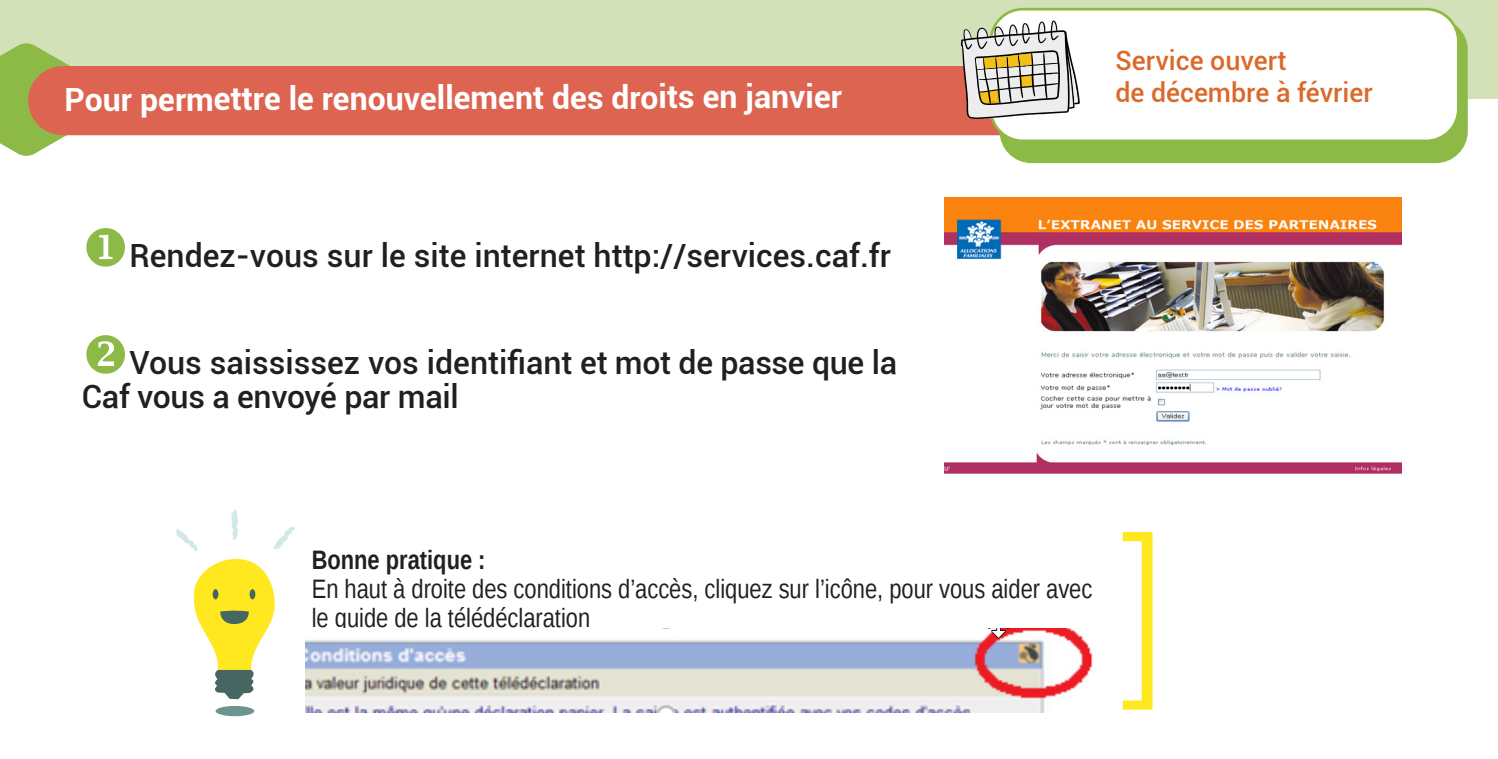

#### Cliquez sur certificat d'emploi

| Certificat d'emploi | Changement d'activité | Quitter |
|---------------------|-----------------------|---------|
|                     |                       |         |

A cette étape, vous pouvez sélectionner le salarié concerné dans la liste ou saisir directement son numéro d'allocataire. Puis cliquez sur valider, les champs Caf et votre établissement sont déjà remplis.

| La Caf concernée                                                    |  |
|---------------------------------------------------------------------|--|
| CAISSE D'ALLOCATIONS FAMILIALES                                     |  |
| Votre établissement                                                 |  |
| CENTRE D ACCUEUIL DES REFUGIES                                      |  |
| 10 R Martin meth                                                    |  |
|                                                                     |  |
|                                                                     |  |
|                                                                     |  |
| Pour indiquer le salarié concerné par la déclaration, vous pouvez : |  |
| C Lo sélectionner dans une liste                                    |  |
| C Le selectionnel dans une liste                                    |  |
| C Saisir directement son n° allocataire                             |  |

### 🖯 Vous saississez :

Le nombre de mois de perception de la rémunération garantie, pour l'année de référence.

Deux des trois champs (rémunération garantie, aide au poste et taux de salaire direct), pour le mois de novembre de l'année année civile en cours.

Cliquez sur valider

| R                                                                                 |         |  |
|-----------------------------------------------------------------------------------|---------|--|
|                                                                                   |         |  |
| L'allocataire                                                                     |         |  |
| MME MARIE                                                                         |         |  |
| Né(e) le 01/01/1980                                                               |         |  |
| Votre déclaration                                                                 |         |  |
| J'atteste que la personne désignée ci-dessus :                                    |         |  |
| A bénéficié au cours de l'année 2012 de la<br>rémunération garantie nette pendant | 10 mois |  |
| A reçu pour le mois de novembre 2013                                              |         |  |
| - une rémunération garantie nette de (*)                                          | 777 €   |  |
| - une aide au poste nette de (*)                                                  | 555 €   |  |
| - un salaire direct (en pourcentage du Smic) de                                   | %       |  |
|                                                                                   |         |  |

Valider Quitter

## >>> Votre télédéclaration est terminée

En cours d'année, vous avez parfois besoin de signaler des changements de situation de vos salariés. Déclarer en ligne permet la prise en compte immédiate et les droits de l'allocataire sont valorisés automatiquement.

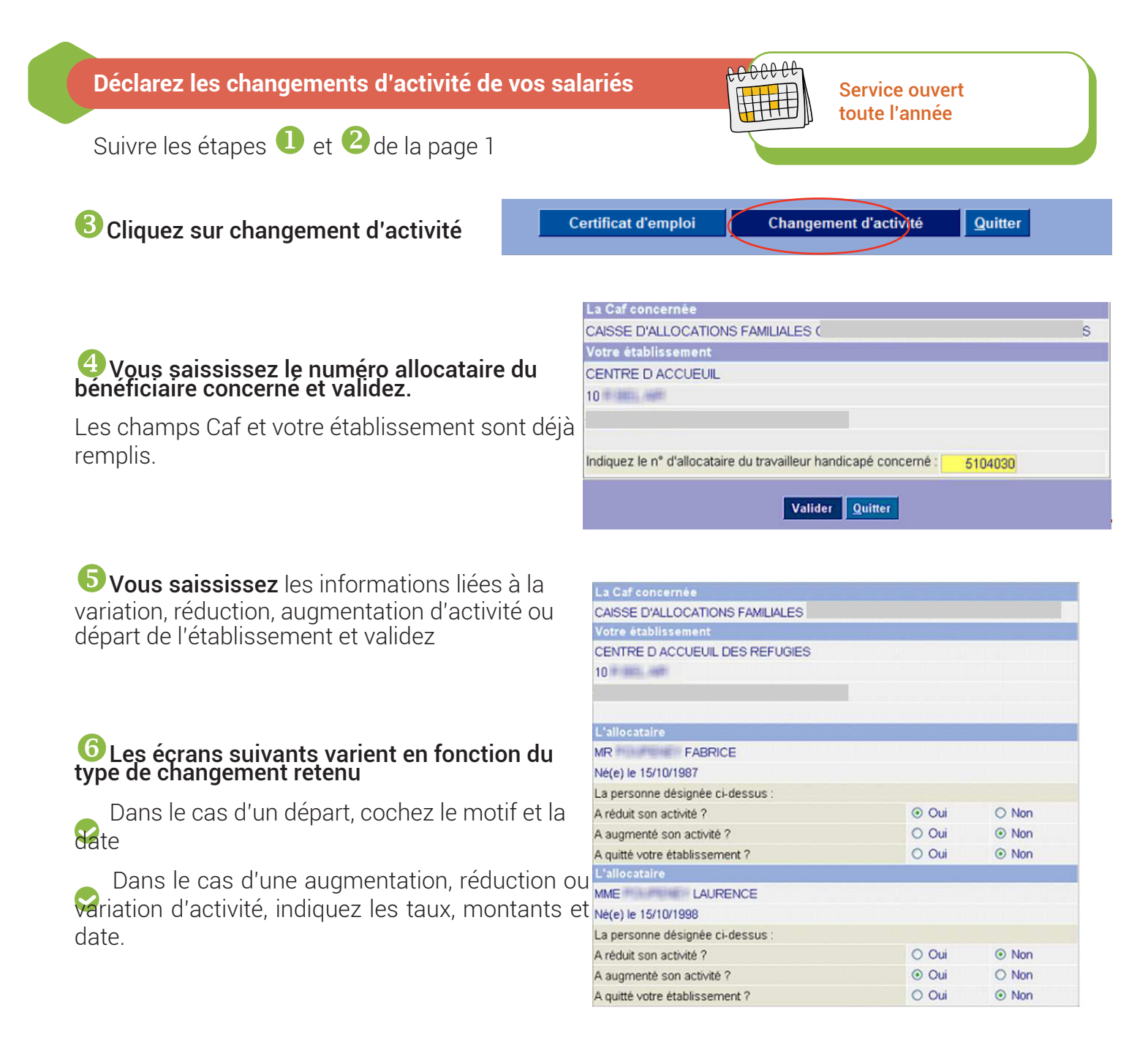

7 Vous obtenez un écran récapitulatif. Vérifiez les informations et cliquez sur terminer

# >>> Votre télédéclaration est terminée

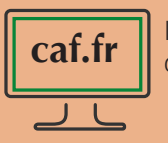

Informez-vous dans la rubrique partenaires de la Caf de la Somme

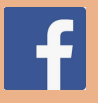

Retrouvez la Caf sur Facebook @cafsomme